# NOC Application- Existing College

# **Directorate of Technical Education**

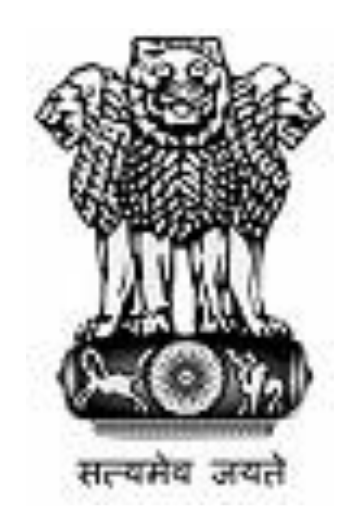

# User Manual for NOC Application

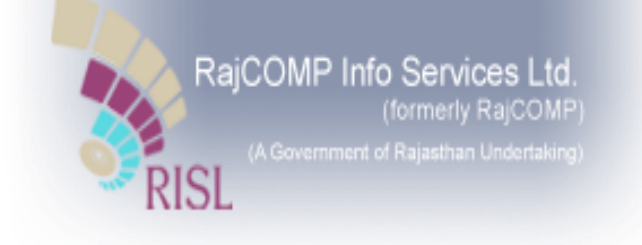

# Contents

| 1. | Intr | oduction                    | 3   |
|----|------|-----------------------------|-----|
| 2. | Нο   | w to Login?                 | 3   |
| 3. | Pro  | cess for application of NOC | 5   |
| 4  | 3.1  | Basic Info                  | 6   |
| 4  | 3.2  | Land Info                   | 8   |
| 4  | 3.3  | Course Info                 | 9   |
| 4  | 3.4  | Faculty Details-            | .10 |
| 4  | 3.5  | Infrastructure Info         | .10 |
| 4  | 3.6  | Society/Trust Info:         | .12 |
| 4  | 3.7  | Academic Info               | .13 |
| 4  | 3.8  | Application Type            | .13 |
| 4  | 3.9  | Application fee details     | .14 |
|    | 3.10 | Preview                     | .15 |
|    |      |                             |     |

# **1. Introduction**

This manual is the primary reference for application of No Objection Certificate (NOC) by existing colleges. The NOC will be issued by Directorate of Technical Education (DTE). The purpose of this manual is to introduce the system to the existing college user and to provide sufficient details so that as users progress through the manual they gain a full understanding of how to apply for NOC.

### 2. How to Login?

- 1. The user will access SSO through following URL- https://sso.rajasthan.gov.in/signin
- 2. Enter credentials (Username & Password) and click on 'Login'.

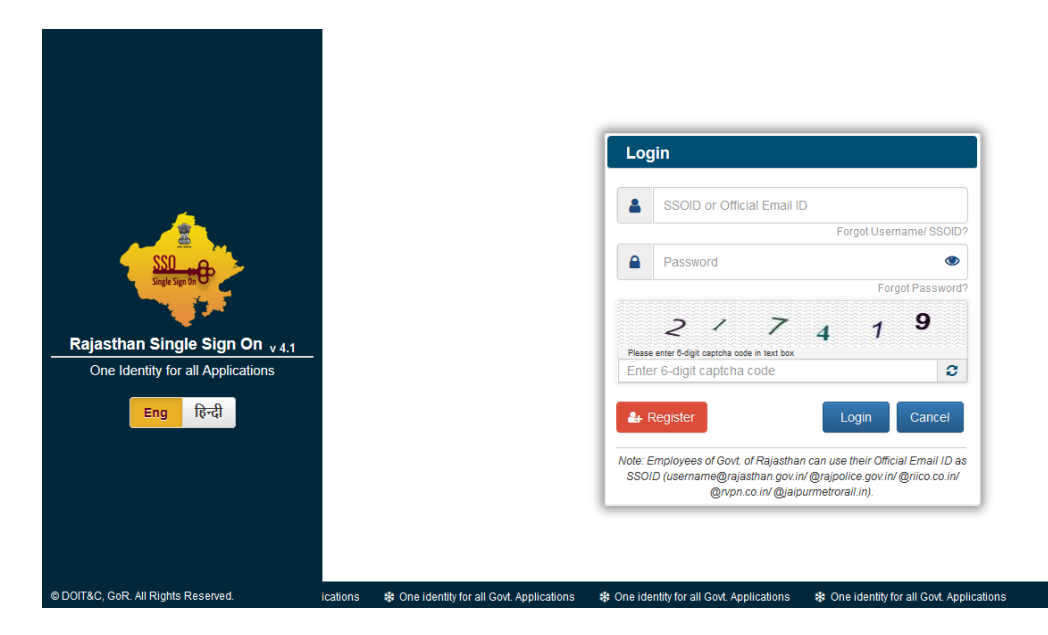

 Following screen with the list of all the applications is displayed with all the applications. Click on 1.

| $\leftarrow \Rightarrow$ | C Secure I                 | https://sso.rajasthan. | gov.in/dashboard |                             |                             |                 |                                                                                                    |                          |             | ☆ :            |
|--------------------------|----------------------------|------------------------|------------------|-----------------------------|-----------------------------|-----------------|----------------------------------------------------------------------------------------------------|--------------------------|-------------|----------------|
| Appellan (               | RAJASTHAN<br>GOVERNMENT OF | SINGLE SIGN-O          | N (SSO) 6.9      |                             |                             | NISHANT1403     |                                                                                                    |                          |             | <b></b>        |
| ⊒                        | Applications               | ₹ Bill Payments        |                  |                             |                             |                 |                                                                                                    | SORT BY 👻 🔍 Quid         | ck Search   |                |
| <br>₹                    |                            | <b>LEE</b>             | 0                | -                           | र्ट्ये<br>भामाशाह<br>योजना  | BRSY            | Biamachini Savashya<br>Beema Yojana                                                                                                    | Ĝ                        |             | DCE            |
| <u></u>                  | RSAD                       | HTE                    | STATUS           | ARTISAN REG.                | BHAMASHAH                   | BRSY            | BSBY                                                                                                    | BUSINESS REG.            | CHANGE      | DCEAPP         |
| ر                        | ي                          |                        | Raj-eGyan        | Pe-Library                  |                             |                 | <b>\$</b>                                                                                                    | -                        | SP          | ISTART         |
|                          | DMRD                       | EBAZAAR                | E-LEARNING       | E-LIBRARY                   | E-MITRA                     | E-MITRA REPORTS | EMPLOYMENT                                                                                                    | FOREST & WILDLIFE        | IFMS-RAJSSP | ISTART         |
|                          | Kater Terry Hilds          |                        | MADARSA          |                             | जन्म<br>जन साहतप्पन<br>अपहन |                 | and the second second s |                          |             | Q              |
|                          | ITI APP                    | LDMS                   | MADARSA          | MINES                       | MJSA                        | MSME            | PANCHAYAT                                                                                                    | PARTNERSHIP FIRM<br>REG. | CUTTING     | QLIK ANALYTICS |
|                          | Biescope                   | 色                      | *                | रूषि<br>विषणन्य<br>राजस्थाल |                             |                 | Crajdharaa                                                                                                    | RajFAB                   | RajMail     |                |
|                          | RAJ BIOSCOPE               | RAJ E-SIGN             | RAJ EVAULT       | RAJ MANDI                   | RAJ SAMPARK                 | RAJASTHAN STACK | RAJDHARAA                                                                                                    | RAJFAB                   | RAJMAIL     | PORTAL         |
|                          |                            |                        |                  |                             |                             |                 | RSPCB                                                                                                    |                          |             |                |

4. The user selects the organization as "*DTE*" and application as "*DTE-NOC session-2019-20*" and click on continue.

| ← → C O Not secure   hteapp.hte.rajasthan.gov.in/sso_live.php |                                                                | ☆ 🗮 💆 : |
|---------------------------------------------------------------|----------------------------------------------------------------|---------|
|                                                               |                                                                |         |
|                                                               | LOGIN                                                          |         |
|                                                               | Select Your Organization and Application to start your session |         |
|                                                               | Directorate of Technical Education (DTE)                       |         |
|                                                               | NOC Session 2019-20                                            |         |
|                                                               | Continue                                                       |         |
|                                                               | - UK-                                                          |         |
|                                                               |                                                                |         |
|                                                               |                                                                |         |

# 3. Process for application of NOC

- 1. The existing college user selects as Yes in the field "Have You Already Registered For Academic Session: 2018-19". System will display the following fields
  - a) Previous year application number
  - b) University Name
  - c) College
- 2. Existing college user will enter the application number and system will display the college name and University name. User can amend the University name in basic info tab only, not here and click on Register button to proceed with the application.

| C O Not secure hteapp.hte.rajasthan.gov.in/dte_noc/noc_registration                                     |    |                          | ☆ 🚦                                  |
|----------------------------------------------------------------------------------------------------|----|--------------------------|--------------------------------------|
| Directorate of Technical Education<br>W-6, Gaurav Path, Residency Road,<br>Jodhpur (Rajasthan) - 342032 |    |                          | off Home in Back to SSO 🕈 🕈 Home     |
|                                                                                                    |    |                          |                                      |
| Application For grant of NOC of State Government (as desired by AICTE                                   | E) |                          |                                      |
| Important Dates For Application                                                                         |    |                          |                                      |
|                                                                                                    |    |                          | 11/01/2019 00:00<br>03/02/2019 23:59 |
| Have You Already Registered For Academic Session: 2018-19: *                                            |    | Email Address: *         |                                      |
| SELECT HAVE YOU ALREADY REGISTERED FOR ACADEMIC SESSION: 2018-19                                        | •  | ENTER EMAIL ADDRESS      |                                      |
| University Name: *                                                                                      |    | Status Of College: *     |                                      |
| SELECT UNIVERSITY NAME                                                                                  | •  | SELECT STATUS OF COLLEGE | Ŧ                                    |
| College Name: *                                                                                         |    | Mobile Number: *         |                                      |
| ENTER COLLEGE NAME                                                                                      |    | ENTER MOBILE NUMBER      |                                      |
| College Name in Hindi: *                                                                                |    |                          |                                      |
| ENTER COLLEGE NAME IN HINDI                                                                             |    |                          |                                      |
| Please type word in english and enter space to convert in hindi.                                        |    |                          |                                      |
|                                                                                                    |    |                          | _                                    |
|                                                                                                    | _  |                          | Register                             |

| $\leftarrow$ $\rightarrow$ | C 🛈 Not secure   hteapp.h                  | te.rajasthan.gov.in/dte_noc/noc_registration                                                            |   |                   |            | ☆ 👯                              | ∀ : |
|----------------------------|--------------------------------------------|----------------------------------------------------------------------------------------------------|---|-------------------|------------|----------------------------------|-----|
|                            |                                            | Directorate of Technical Education<br>W-6, Gaurav Path, Residency Road,<br>Jodhpur (Rajasthan) - 342032 |   |                   | 🖶 Home     | Sack to SSO                      |     |
|                            | Application For grant of                   | NOC of State Government (as desired by AICTE)                                                           |   |                   |            |                                  |     |
|                            | Important Dates For A                      | pplication                                                                                              |   |                   |            |                                  |     |
|                            | ∰ Start Date & Time:<br>∰ End Date & Time: |                                                                                                    |   |                   | 11,<br>03, | /01/2019 00:00<br>/02/2019 23:59 |     |
|                            | Have You Already Registered                | For Academic Session: 2018-19: *                                                                        | ] | Application No: * |            |                                  |     |
|                            | University Name: *                         |                                                                                                    |   | College: *        |            |                                  |     |
|                            | SELECT UNIVERSITY NAME                     | •                                                                                                    |   | Select College    |            | •                                |     |
|                            |                                            |                                                                                                    |   |                   |            | Register                         |     |
|                            | Copyright © 2019-2020. All righ            | its reserved.                                                                                           |   |                   |            |                                  |     |

#### 3.1 Basic Info-

The system displays the college detail and displays the basic info tab. College user can amend the fields and click on "**Save and Continue**" button.

|                |                   |                |                 | EXIST                 | ING COL   | EGE OI             | F INDIA                                                   |                               |     |
|----------------|-------------------|----------------|-----------------|-----------------------|-----------|--------------------|-----------------------------------------------------------|-------------------------------|-----|
|                | 🏛<br>College Deta | ail            |                 | ■<br>Application Type |           |                    | D<br>Application Fee Details                              | (®)<br>Preview                |     |
| Basic Info     | Land Info         | Course Info    | Faculty details | Infrastructure Info   | Society/T | rust Info          | Academic Info                                             |                               |     |
| 1. University  | :                 |                |                 |                       |           | 11. Parl           | iament Area:                                              |                               |     |
| BOARD OF       | TECHNICAL EDU     | JCATION, JODHP | UR              |                       | ٣         | ALWA               | AR                                                        |                               |     |
| 2. Email:      |                   |                |                 |                       |           | 12. Asse           | embly Area:                                               |                               |     |
| EXIST@GM/      | AIL.COM           |                |                 |                       |           | BHAF               | RATPUR                                                    |                               |     |
| 3. Manageme    | ent Type: *       |                |                 |                       |           | 13. Peri           | manent Address: *                                         |                               |     |
| PRIVATE UI     | NAIDED            |                |                 |                       | ٣         | E-365              | -6 CHITRAKOOT                                             |                               |     |
| 4. College Ty  | pe: *             |                |                 |                       |           | 14. City           | /Town/Village: *                                          |                               |     |
| GIRLS          |                   |                |                 |                       | Ŧ         | JAIPU              | IR                                                        |                               |     |
| 5. College Lev | vel: *            |                |                 |                       |           | 15. Pino           | :ode: *                                                   |                               |     |
| UNDER GR       | ADUATE            |                |                 |                       | Ŧ         | 30202              | 21                                                        |                               |     |
| 5. Division: * |                   |                |                 |                       |           | 16. Mob            | vile No:                                                  |                               |     |
| BHARATPU       | JR DIVISION       |                |                 |                       |           | 78542              | 14587                                                     |                               |     |
| /noc applica   | ition/application |                |                 |                       |           |                    |                                                           |                               |     |
| 7. District: * | *                 |                |                 |                       | -         | 17. Lan            | dline Number With STD Code: *                             |                               |     |
| BHARATP        | UR                |                |                 |                       | *         | 8956               | 326598                                                    |                               |     |
| 8. Sub Divis   | ion: *            |                |                 |                       |           | 18. Add            | litional Mobile Number:                                   |                               |     |
| BHARATP        | PUR               |                |                 |                       | Ŧ         | 8745:<br>Please Fi | 125478<br>Ill at least one number either mobile number or | landline number with std code |     |
| 9. Tehsil: *   |                   |                |                 |                       |           | 19. Fax            | Number:                                                   |                               |     |
| ROOPWA         | S                 |                |                 |                       | ٣         | 01424              | 4541                                                      |                               |     |
| 10. Urban/R    | Rural: *          |                |                 |                       |           | 20. Wel            | bsite:                                                    |                               |     |
| URBAN          |                   |                |                 |                       | ٣         | E-GY/              | AN5656.COM                                                |                               |     |
| 10 (a). City   | Type: *           |                |                 |                       |           |                    |                                                           |                               |     |
| NAGAR N        | IGAM              |                |                 |                       | •         |                    |                                                           |                               |     |
| 10 (b). City:  | *                 |                |                 |                       |           |                    |                                                           |                               |     |
| BHARATP        | PUR               |                |                 |                       | ٣         |                    |                                                           |                               |     |
|                |                   |                |                 |                       |           |                    |                                                           |                               |     |
|                | Continue          |                |                 |                       |           |                    |                                                           |                               | Can |

#### 3.2 Land Info-

The system displays the land info tab. College can amend the fields in Land details and click on "**Save and Continue**" button. The land details option will change on the selection of your land fully converted/partially/not converted.

| ppresent of Academic Session                      |                                   |                   |              |                                 |              |                                     |          |
|---------------------------------------------------|-----------------------------------|-------------------|--------------|---------------------------------|--------------|-------------------------------------|----------|
|                                                   | E                                 | XISTING COLLE     | GE OF        | INDIA                           |              |                                     |          |
| <b>血</b><br>College Detail                        | ≡<br>Application Typ              | be                |              | D<br>Application Fee Details    |              | (®)<br>Preview                      |          |
| Basic Info Land Info Course In                    | o Faculty details Infrastructure  | Info Society/Trus | st Info      | Academic Info                   |              |                                     |          |
| and Should be Strictly as per AICTE nor           | ns                                | ⊾ Г               |              |                                 |              |                                     |          |
| 1. Land Area Situated in: *                       |                                   |                   | 7. Is your   | land converted for Educa        | tion/Instit  | utional: *                          |          |
| MEGA AND METRO                                    |                                   |                   | PARTIA       | LLY CONVERTED                   |              |                                     |          |
| ( Land should be in the name of Society/Trust or  | ly.)                              |                   | 7 (a). Lan   | d Conversion Order No. &        | Order Dat    | e:*                                 |          |
| 2. Land Document Type: *                          |                                   |                   | Number:      | 1111                            | Date:        | 13/11/2017                          | + Add Me |
| GIFT DEED                                         |                                   | ٣                 | 7 (b) Con    | version Order Document          | (Only odd    | //image file ) (Max Size 1MB): *    |          |
| 3. Land Area ( in Sq. Metre. ): *                 |                                   |                   | Choos        | se File No file chosen          | (enty pa     | , mage mer/ (maximize 1110).        |          |
| 11.00                                             |                                   |                   | (If documer  | nts are more than one then uplo | ad documen   | its in one file.)                   | _        |
| 4. Detail of the Land (With Khasra No.):          |                                   |                   | 7 (c). Reco  | eipt Number of Conversio        | n Fee & Da   | te: *                               |          |
| Agriculture Land                                  | Marca Nacional                    |                   | Number:      | 2342                            | Date:        | 14/11/2017                          | + Add Me |
| Commercial Land                                   | II Khasra No. III                 |                   | 7 (d). Rec   | eipt Document : (Only pdf       | /image file  | e.) (Max.Size 1MB): *               |          |
| Institutional Land                                |                                   |                   | Choos        | se File No file chosen          |              |                                     |          |
| Residential Land                                  |                                   |                   | ( If documer | nts are more than one then uplo | ad documen   | ats in one file.)                   |          |
| ( If khasra no. is more than one then separate kh | asra no. by comma.)               |                   | 7 (e). Affic | davit Date: *                   |              |                                     |          |
| ( If khasra no. is more than one then sep         | rate khasra no. by comma.)        |                   | 7 (e), /     | Affidavit Date: *               |              |                                     |          |
| 5. Land Document : (Only pdf/im                   | age file.) (Max.Size 1MB): *      |                   | 13/1         | 1/2017                          |              |                                     |          |
| Choose File No file chosen                        |                                   |                   | 7 (1) 4      |                                 |              |                                     |          |
| 6. Land Title Certificate : (Only p               | df/image file.) (Max.Size 1MB): * |                   | 7 (T). A     | amdavit Document for Cov        | ersion : (Ui | nty put/image file.) (Max.Size 1MB) |          |
| Choose File No file chosen                        |                                   |                   | CI           | No file chosen                  |              |                                     |          |
|                                                   |                                   |                   | 8. Goo       | gle Map of Land (Only pdf/      | image file.  | ) (Max.Size 1MB): *                 |          |
|                                                   |                                   |                   | Ch           | oose File No file chosen        |              |                                     | 4        |
|                                                   |                                   |                   |              |                                 |              |                                     |          |
| Save & Continue                                   |                                   |                   |              |                                 |              |                                     | Cance    |
|                                                   |                                   |                   |              |                                 |              |                                     |          |

#### 3.3 Course Info-

The system displays the course info tab. College can amend the fields in Add course details and click on "**Save and Continue**" button. Similarly , the user can add new course from add course button.

|                                                                                                    |                                                                                                    |                 | E                                      | -GYAN COLL               | EGE OF INDIA                                                                                                    |                          |                       |                  |
|----------------------------------------------------------------------------------------------------|----------------------------------------------------------------------------------------------------|-----------------|----------------------------------------|--------------------------|----------------------------------------------------------------------------------------------------|--------------------------|-----------------------|------------------|
| fin<br>College                                                                                                    | Detail                                                                                                    |                 | <b>≡</b><br>Application Type           | e                        | Applica                                                                                                    | (I)<br>tion Fee Details  | Ρ                     | Teview           |
| asic Info Land Info                                                                                                    | Course Info                                                                                                    | Faculty details | Infrastructure                         | nfo Academic             | Info                                                                                                    |                          |                       |                  |
| ourses Already Ru                                                                                                    | nning                                                                                                    |                 |                                        |                          |                                                                                                    |                          |                       | + Add            |
| # Programme                                                                                                    | Course Level                                                                                                    | Course          | Shift                                  | Full/Part Time           | Intake                                                                                                    | Enrollment               | NOC                   | Action           |
| Architecture                                                                                                    | Post Graduate                                                                                                    | qqqqq           | 1st Shift                              | Full Time                | 444                                                                                                    | 22                       | 6546511/06/11/2017    | 1                |
| Colle                                                                                                    | <b>童</b><br>ge Detail                                                                                                    |                 | ≡<br>Application Typ                   | De                       | Applicat                                                                                                    | [1]<br>ion Fee Details   | d<br>Pres             | <b>B</b><br>view |
| Colle                                                                                                    | <b>í</b><br>ge Detail                                                                                                    |                 | ≡<br>Application Typ                   | pe                       | Applicat                                                                                                    | ق<br>ion Fee Details     | d<br>Prev             | <b>●</b><br>view |
| Colle<br>Basic Info Land I                                                                                                    | 盦<br>ge Detail<br>nfo Course Info                                                                                                    | Faculty details | ≡<br>Application Typ<br>Infrastructure | pe<br>Info Academic      | Applicat                                                                                                    | ©<br>ion Fee Details     | d<br>Prev             | View             |
| Colle<br>Basic Info Land I<br>Add Course:                                                                                                    | 童<br>ge Detail<br>nfo Course Info                                                                                                    | Faculty details | ≡<br>Application Typ<br>Infrastructure | ze<br>Info Academic      | Applicat                                                                                                    | ত্রে<br>Joon Fee Details | d<br>Prev             | ●<br>view        |
| Colle<br>Basic Info Land I<br>Add Course:<br>1. Programme Name:                                                                                   | nfo Course Info                                                                                                    | Faculty details | Application Typ<br>Infrastructure      | pe<br>Info Academic      | Applicat                                                                                                    | (2)<br>ion Fee Details   | d<br>Pre              | €<br>Aiew        |
| Colle<br>Basic Info Land I<br>Add Course:<br>1. Programme Name<br>SELECT PROGRAMM                                                                 | fe Detail<br>nfo Course Info<br>:•<br>16 NAME                                                                                                    | Faculty details | ≡<br>Application Typ<br>Infrastructure | ze<br>Info Academic      | Applicat<br>Info<br>7. Shift: *<br>SELECT SHIFT                                                                                    | 23<br>ion Fee Details    | d<br>Pres             | ●<br>view        |
| Colle<br>Basic Info Land I<br>Add Course:<br>SELECT PROGRAMI<br>2. Course Level: *<br>SELECT COURSE LE                                            | nfo Course Info                                                                                                    | Faculty details | ≡<br>Application Typ<br>Infrastructure | pe<br>Info Academic<br>T | Applicat<br>Info<br>7. Shift: *<br>SELECT SHIFT<br>8. Conduct Mode: *<br>SELECT CONDUC                                             | @<br>ion Fee Details     | d<br>Pres             | <b>₽</b><br>view |
| Colle<br>Basic Info Land I<br>Add Course:<br>1. Programme Name:<br>SELECT PROGRAM<br>2. Course Level: *<br>SELECT COURSE LE<br>3. Course Name: *  | International Sector Sector Se | Faculty details | ≡<br>Application Typ<br>Infrastructure | oe<br>Info Academic<br>V | Applicat<br>Info<br>7. Shift: *<br>SELECT SHIFT<br>8. Conduct Mode: *<br>SELECT CONDUC<br>9. Noc Order No: *                       | to T MODE                | 10. Noc Order Date:*  | ●<br>Mew         |
| Colle<br>Basic Info Land I<br>Add Course:<br>1. Programme Name:<br>SELECT PROGRAM<br>2. Course Level: *<br>SELECT COURSE LE<br>3. Course Name: *  | nfo Course Info<br>•<br>•<br>KE NAME<br>VEL                                                                                                    | Faculty details | ≡<br>Application Typ<br>Infrastructure | pe<br>Info Academia<br>V | Applicat<br>Info<br>7. Shift: *<br>SELECT SHIFT<br>8. Conduct Mode: *<br>SELECT CONDUC<br>9. Noc Order No: *                       | T MODE                   | 10. Noc Order Date: * | ●<br>view<br>I   |
| Colle<br>Basic Info Land I<br>Add Course:<br>1. Programme Namee<br>SELECT PROGRAMI<br>2. Course Level: *<br>SELECT COURSE LE<br>3. Course Name: * |                                                                                                    | Faculty details | E<br>Application Typ<br>Infrastructure | pe<br>Info Academic<br>V | Applicat<br>Info<br>7. Shift: *<br>SELECT SHIFT<br>8. Conduct Mode: *<br>SELECT CONDUC<br>9. Noc Order No: *<br>11. Noc Order Docu | T MODE                   | 10. Noc Order Date: * | D<br>view<br>1   |

#### 3.4 Faculty Details-

College user can amend the fields in the Faculty details tab and click on "Save and Continue" button.

| Basic Info Land Info Course Info F | aculty details Infrastructure Info Acade | emic Info                           |  |
|------------------------------------|------------------------------------------|-------------------------------------|--|
| 1. Name of Principal: *            |                                          | 5. Landline Number with STD Code: * |  |
| AFJDSHJ                            |                                          | 7845124578                          |  |
| 2. Qualification: *                |                                          | 6. Email Address: *                 |  |
| BCA                                |                                          | AA@GMAIL.COM                        |  |
| 3. Experience (in Years): *        |                                          | 7. No. of teaching staff: *         |  |
| 3                                  |                                          | 4                                   |  |
| 4. Mobile Number: *                |                                          | 8. No. of non teaching staff: *     |  |
| 7845124578                         |                                          | 3                                   |  |
|                                    |                                          |                                     |  |

#### 3.5 Infrastructure Info-

College user can amend the fields in the Infrastructure info tab(*Building details, Basic infrastructure and other facilities*) as per existing AICTE norms click on "**Save and Continue**" button.

|                                                        | î <u>∏</u><br>College Det                                                             | ail                                                                  |                                             | ■<br>Application Type |           |                                                                                 | Application Fee Detail                                                                                                    | S                                                                                            | d<br>Pre                                                                                             | view |  |
|--------------------------------------------------------|---------------------------------------------------------------------------------------|----------------------------------------------------------------------|---------------------------------------------|-----------------------|-----------|---------------------------------------------------------------------------------|----------------------------------------------------------------------------------------------------|----------------------------------------------------------------------------------------------|----------------------------------------------------------------------------------------------------|------|--|
| Basic Info                                             | Land Info                                                                             | Course Info                                                          | Faculty details                             | Infrastructure Info   | Society/1 | Trust Info                                                                      | Academic Info                                                                                                    |                                                                                              |                                                                                                    |      |  |
| All inform                                             | ations Strictly a                                                                     | ns per Existing Al                                                   | CTE norms                                   |                       |           |                                                                                 |                                                                                                    |                                                                                              |                                                                                                    |      |  |
| Building I                                             | )etails                                                                               |                                                                      |                                             |                       |           |                                                                                 |                                                                                                    |                                                                                              |                                                                                                    |      |  |
|                                                        |                                                                                       |                                                                      |                                             |                       |           |                                                                                 |                                                                                                    |                                                                                              |                                                                                                    |      |  |
| 1. Buildin                                             | g Category: *                                                                         |                                                                      |                                             |                       |           | 4. Certifi                                                                      | ate of Land & Building                                                                                                    | Order No. & Order                                                                            | Date: *                                                                                              |      |  |
| 1. Buildin<br>OWNER                                    | g Category: *                                                                         |                                                                      |                                             |                       | *         | 4. Certifie<br>Number:                                                          | ate of Land & Building                                                                                                    | Order No. & Order                                                                            | Date: *                                                                                              | i    |  |
| 1. Buildin<br>OWNER<br>2. Upload                       | g Category: *<br>Pocument(Onl                                                         | y pdf/image file                                                     | .) (Max.Size 1MB): '                        | •                     | Ŧ         | 4. Certifi<br>Number<br>5. Upload                                               | ate of Land & Building                                                                                                    | Order No. & Order<br>Date:<br>(Only image file.M                                             | Date: *<br>13/11/2017<br>ax.Size 1MB): *                                                             | i    |  |
| 1. Buildin<br>OWNER<br>2. Upload                       | g Category: *<br>Document(Onl                                                         | <b>y pdf/image file</b><br>chosen                                    | .) (Max.Size 1MB): *                        | •                     | v         | 4. Certifi<br>Number:<br>5. Upload                                              | ate of Land & Building 11 I Certificate Document: Se File No file chosen                                                                          | Order No. & Order Date: (Only image file.M                                                   | Date: *<br>13/11/2017<br>ax.Size 1MB): *                                                             | 1    |  |
| 1. Buildin<br>OWNER<br>2. Upload<br>Choos<br>3. Upload | g Category: *<br>Document(Onl<br>se File No file<br>Building Photo                    | y pdf/image file<br>chosen<br>graph(Only ima                         | .) (Max.Size 1MB): '<br>ge file.Max.Size 1M | •<br>IB): *           | •         | 4. Certific<br>Number:<br>5. Upload<br>Choo<br>6. Curren                        | ate of Land & Building<br>11<br>I Certificate Document:<br>Se File No file chosen<br>t Year Building Safety C                                     | Order No. & Order<br>Date:<br>(Only image file.M                                             | Date: *<br>13/11/2017<br>ax.Size 1MB): *<br>. & Order Date: *                                        | Ħ    |  |
| 1. Buildin<br>OWNER<br>2. Upload<br>Choos<br>3. Upload | g Category: *<br>Document(Onl<br>e File No file<br>Building Photo<br>e File No file   | y pdf/image file<br>chosen<br>graph(Only ima<br>chosen               | .) (Max.Size 1MB): '<br>ge file.Max.Size 1M | *<br>IB): *           | T         | 4. Certific<br>Number:<br>5. Upload<br>Choo<br>6. Current<br>Number:            | Late of Land & Building<br>11<br>12 Certificate Document:<br>See File No file chosen<br>t Year Building Safety C<br>JHKJH                         | Order No. & Order<br>Date:<br>(Only image file.M<br>Certificate Order No<br>Date:            | Date: *<br>13/11/2017<br>lax.Size 1MB): *<br>. & Order Date: *<br>14/11/2017                         | **   |  |
| 1. Buildin<br>OWNER<br>2. Upload<br>Choos<br>3. Upload | g Category: *<br>Document(Onl<br>se File No file<br>Building Photo<br>se File No file | <b>y pdf/image file</b><br>chosen<br><b>graph(Only ima</b><br>chosen | ) (Max.Size 1MB): '<br>ge file.Max.Size 1M  | •<br>(B): *           | •         | 4. Certifi<br>Number:<br>5. Upload<br>Choo<br>6. Curren<br>Number:<br>7. Upload | Late of Land & Building<br>11<br>I Certificate Document:<br>are File No file chosen<br>t Year Building Safety O<br>JHKJH<br>Building Safety Docum | Order No. & Order I Date: (Only image file.M Certificate Order No Date: nent :(Only image fi | Date: *<br>13/11/2017<br>ax.Size 1MB): *<br>5. & Order Date: *<br>14/11/2017<br>ile.Max.Size 1MB): * |      |  |

| 1. Class Rooms (Nos.): *                     | 2. No. of Tutorial Rooms: *     | 3. No. Of Labs: *                         | 4. No. of Workshops: *                  |
|----------------------------------------------|---------------------------------|-------------------------------------------|-----------------------------------------|
| ENTER CLASS ROOMS (NOS.)                     | ENTER NO. OF TUTORIAL ROOMS     | ENTER NO. OF LABS                         | ENTER NO. OF WORKSHOPS                  |
| 5. Computer Centre (in Sq. M): *             | 6. Drawaing Hall (in Sq. M): *  | 7. Library & Reading Room (in Sq. M): *   | 8. Seminar Hall (in Sq.M): *            |
| ENTER COMPUTER CENTRE (IN SQ. M)             | ENTER DRAWAING HALL (IN SQ. M)  | ENTER LIBRARY & READING ROOM (IN SI       | ENTER SEMINAR HALL (IN SQ.M)            |
| 9 Total Instructional Area (in So. M).*      |                                 |                                           |                                         |
| ENTER TOTAL INSTRUCTIONAL AREA (IN           |                                 |                                           |                                         |
|                                              |                                 |                                           |                                         |
| (B) TOTAL ADMINISTRATIVE AREA (in Sq. M)     | (ADA)                           | (C) TOTAL AMINITIES AREA (in Sq. M) (AMA) |                                         |
| ENTER TOTAL ADMINISTRATIVE AREA (IN SQ       | . M)                            | ENTER TOTAL AMINITIES AREA (IN SQ. M)     |                                         |
|                                              |                                 |                                           |                                         |
| (D) TOTAL CIRCULATION AREA (in Sq. M) (AG    | CA)=25% of (INA+ADA+AMA)        | (E) TOTAL BUILD-UP AREA(in Sq. M) =(INA+  | ADA+AMA)+ ACA                           |
| ENTER TOTAL CIRCULATION AREA (IN SQ. M       | )                               | ENTER TOTAL BUILD-UP AREA (IN SQ. M)      |                                         |
|                                              |                                 |                                           |                                         |
| her Facilities                               |                                 |                                           |                                         |
| 253 S 652                                    |                                 |                                           |                                         |
| 1. Vehicle Stand: *                          | 2. Drinking Water: *            | 3. Electricity: *                         | 4. Sports Ground: *                     |
| SELECT VEHICLE STAND                         | SELECT DRINKING WATER           | SELECT ELECTRICITY                        | SELECT SPORTS GROUND                    |
| 5. Sports Club: *                            | 6. Furniture Available: *       | 7. First Aid cum sick room: *             | 8. Guard room: *                        |
| SELECT SPORTS CLUB                           | SELECT FURNITURE AVAILABLE      | SELECT FIRST AID CUM SICK ROOM            | SELECT GUARD ROOM                       |
| 9. Girls Common Room: *                      | 10. Boys Common Room: *         | 11. Other Activity Room: *                | 12. Cafeteria: *                        |
| SELECT GIRLS COMMON ROOM                     | SELECT BOYS COMMON ROOM         | SELECT OTHER ACTIVITY ROOM                | SELECT CAFETERIA                        |
| 13. Guest House: *                           | 14. Principal's Quarter : *     | 15. Wi-fi Facilities: *                   | 16. Institutional Web site: *           |
| SELECT GUEST HOUSE                           | SELECT PRINCIPAL'S QUARTER      | SELECT WI-FI FACILITIES                   | SELECT INSTITUTIONAL WEB SITE           |
| 17. Language Lab: *                          | 18. Cewage Disposal System: *   | 19. Institute Industry Cell: *            | 20. Placement Cell: *                   |
| SELECT LANGUAGE LAB                          | SELECT CEWAGE DISPOSAL SYSTEM   | SELECT INSTITUTE INDUSTRY CELL            | SELECT PLACEMENT CELL                   |
| 21. Anti Ragging Committee: *                | 22. Grievance Redressal Cell: * | 23. Rain water harvesting: *              | 24. Ramp for specially disabled persons |
| SELECT ANTI RAGGING COMMITTEE                | SELECT GRIEVANCE REDRESSAL CEI  | SELECT RAIN WATER HARVESTING              | SELECT RAMP FOR SPECIALLY DISA!         |
| 25. Fire and Safety measures Strictly as per | AICTE norms: *                  |                                           |                                         |
| SELECT FIRE AND SAFETY MEASURES STRIC        | TLY AS PER AICTE NORMS          |                                           |                                         |
|                                              |                                 |                                           |                                         |
| io. of Urinals/Toilets                       |                                 |                                           |                                         |
| a Berry Haller Haller                        |                                 |                                           | 1                                       |
| NO. OF ROOMS                                 | NO. OF ROOMS                    | 3. Staff Urina                            | is intets                               |
|                                              |                                 |                                           |                                         |
|                                              |                                 |                                           |                                         |

#### 3.6 Society/Trust Info:

College user can amend the fields in the Society/Trust info tab and click on "Save and Continue" button.

| BICC                                                                    | DLLEGE                                                                                                    |
|-------------------------------------------------------------------------|----------------------------------------------------------------------------------------------------|
| tt<br>College Detail Applicatio                                         |                                                                                                    |
| Basic Info Land Info Course Info Infrastructure Info Society/Trust Info |                                                                                                    |
| . Type Of Society/Trust/Company: *                                      | 9. Date of Election of Present Management Committee: *                                                                                                    |
| SELECT TYPE 🔹                                                           | ENTER DATE OF ELECTION OF PRESENT MANAGEMENT COMMITTEE                                                                                                    |
| . Name: *                                                               | 10. Landline Number With STD Code: *                                                                                                    |
| ENTER NAME                                                              | ENTER PHONE NO.                                                                                                    |
| . Address: *                                                            | 11. Registration Office Details: *                                                                                                    |
| ENTERADDRESS                                                            | ENTER REGISTRATION OFFICE DETAILS                                                                                                    |
| . Registration Number: *                                                | 12. Management Committee is certified by Registrar: *                                                                                                    |
| ENTER REGISTRATION NUMBER                                               | SELECT MANAGEMENT COMMITTEE IS CERTIFIED BY REGISTRAR                                                                                                    |
| . PAN: *                                                                | 13. Management Committee is certified Document:(Only pdf/image file.) (Max.Size 1MB): *                                                                                                    |
| ENTER PAN                                                               | Choose File No file chosen                                                                                                    |
| . TAN: *                                                                | 14. Women members of management committee is more than 30% of total members: *                                                                                                    |
| ENTERTAN                                                                | SELECT WOMEN MEMBERS OF MANAGEMENT COMMITTEE IS MORE THAN 30% OF TOTAL MEM                                                                                                    |
| . Date of Registration: *                                               | 15. Date of election of Management committee not more than 3 years: *                                                                                                    |
| ENTER DATE OF REGISTRATION                                              | SELECT DATE OF ELECTION OF MANAGEMENT COMMITTEE NOT MORE THAN 3 YEARS                                                                                                    |
| . Registration Document:(Only pdf/image file.) (Max.Size 1MB): *        | 16. Management committee consists of minimum 2 educationist: *                                                                                                    |
| Choose File No file chosen                                              | SELECT MANAGEMENT COMMITTEE CONSISTS OF MINIMUM 2 EDUCATIONIST                                                                                                    |
|                                                                         | 17. Other Institution Run: *                                                                                                    |
|                                                                         | NO                                                                                                    |
|                                                                         |                                                                                                    |
| Details of Secretary                                                    | Details of President                                                                                                    |
| 18. Name of Secretary: *                                                | 25. Name of President: *                                                                                                    |
| ENTER NAME OF SECRETARY                                                 | ENTER NAME OF PRESIDENT                                                                                                    |
| 19. Mobile No: *                                                        | 26. Mobile No: *                                                                                                    |
| ENTER MOBILE NO                                                         | ENTER MOBILE NO                                                                                                    |
| 20. Email ID: *                                                         | 27. Email ID: *                                                                                                    |
| ENTER EMAIL ID                                                          | ENTER EMAIL ID                                                                                                    |
| 21. Secretary Aadhaar Number: *                                         | 28. President Aadhaar Number: *                                                                                                    |
| ENTER SECRETARY AADHAAR NUMBER                                          | ENTER PRESIDENT AADHAAR NUMBER                                                                                                    |
| 22. Secretary Aadhar Document:(Only pdf/image file.) (Max.Size 1MB): *  | 29. President Aadhar Document:(Only pdf/image file.) (Max.Size 1MB): *                                                                                                    |
| Choose File No file chosen                                              | Choose File No file chosen                                                                                                    |
| 23 Secretary Sign (Only image file May Size 1MR). *                     | 30 President Sign-(Only image file May Size 1MB). *                                                                                                    |
| Choose File No file chosen                                              | Choose File No file chosen                                                                                                    |
|                                                                         | 21 Developed Direkt (Only inner Gir May Sine 1MD), t                                                                                                    |
| 34 Secretary Desta (Only image file May Give #MB): *                    | A DESCRIPTION OF A DESCRIPTION OF A DESC |
| 24. Secretary Photo:(Only image file.Max.Size 1MB): *                   | Choose File No file chosen                                                                                                    |

#### 3.7 Academic Info-

College user can amend the fields in the Academic info tab and click on "Save and Continue" button.

|               | III<br>College Detail |                           | ■<br>Application Type |               | Application Fee Details   | ()<br>Preview |
|---------------|-----------------------|---------------------------|-----------------------|---------------|---------------------------|---------------|
| Basic Info    | Land Info Cou         | urse Info Faculty details | s Infrastructure Info | Academic Info |                           |               |
| Last 3 Year   | 's result             |                           |                       |               |                           |               |
| Session       |                       | Number of Appear          | ed Students           |               | Number of Passed Students | Percer        |
| Session 1 (20 | 016-2017):            | 23                        |                       |               | 21                        | 91.30         |
| Session 2 (20 | 015-2016):            | 123                       |                       |               | 12                        | 9.76          |
| Session 3 (20 | 014-2015):            | 123                       |                       |               | 21                        | 17.07         |

#### 3.8 Application Type

College user selects the reason for applying for NOC and click on "**Save**" button. *Note- User can select the multiple options of application type for NOC.* 

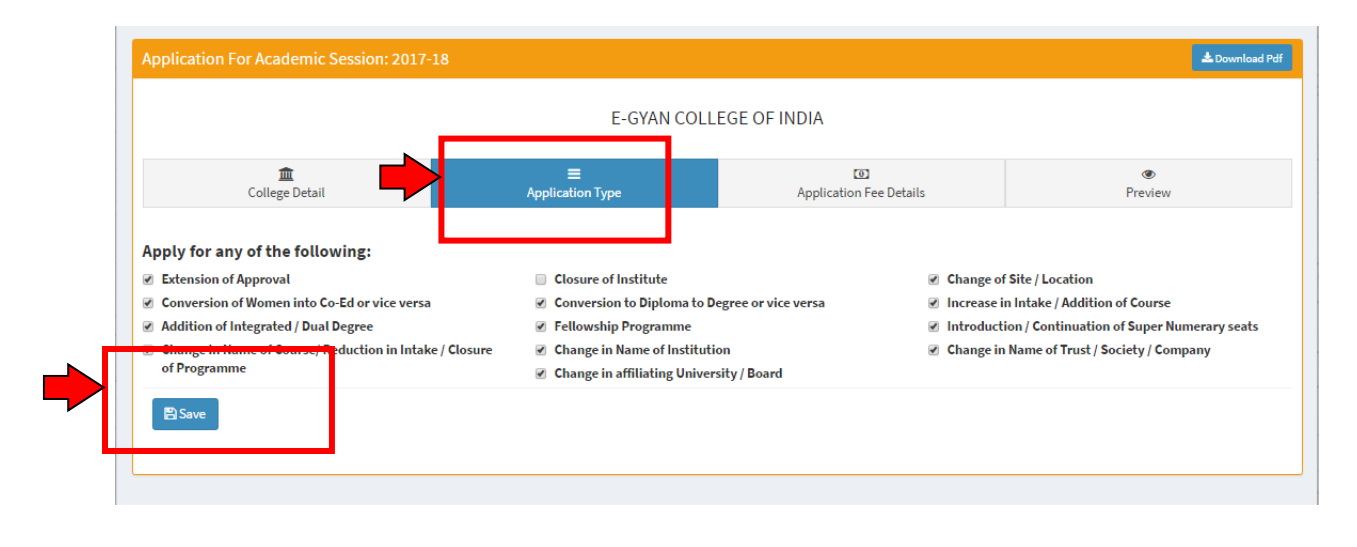

## 3.9 Application fee details-

User click on Application fee button and fills all DD details, upload scanned copy of DD and click on "*Save & Continue*".

| p | olication Fee Deta | ils             |              |           |             |                 | + Application Fee                                                                                                    |
|---|--------------------|-----------------|--------------|-----------|-------------|-----------------|----------------------------------------------------------------------------------------------------|
| # | D.D. Number        | Application Fee | Date of D.D. | Bank Name | Branch Name | Copy Of of D.D. | Action                                                                                                    |
| 1 | dfsfds             | 234324.00       | 14/11/2017   | sdfds     | erwwer      | 2 Download File |                                                                                                    |
| 2 | werewrew           | 324234.00       | 14/11/2017   | werwer    | werwer      | ▲ Download File |                                                                                                    |
| 3 | gfhgfh             | 43535.00        | 08/11/2017   | gfhgfh    | tryrty      | A Download File | <ul> <li>Image: Image: Ima</li></ul> |

| conege Detail                                                    | Application Type | Application ree Decails                                                                                                    | Fleview |  |
|------------------------------------------------------------------|------------------|----------------------------------------------------------------------------------------------------|---------|--|
| Add Fee Details                                                  |                  |                                                                                                    |         |  |
| D.D. Number: *                                                   |                  | Bank Name: *                                                                                                    |         |  |
| ENTER D.D. NUMBER                                                |                  | ENTER BANK NAME Branch Name: * ENTER BRANCH NAME Copy Of D.D.:(Only pdf/image file.) (Max.Size 1MB): * Choose File No file chosen |         |  |
| (to be drawn in favour of "Director Technical Education" payable | "At Jodhpur")    |                                                                                                    |         |  |
| Application Fee: *                                               |                  |                                                                                                    |         |  |
| ENTER APPLICATION FEE                                            |                  |                                                                                                    |         |  |
| Date of D.D.: *                                                  |                  |                                                                                                    |         |  |
|                                                                  | <b></b>          |                                                                                                    |         |  |
|                                                                  |                  |                                                                                                    |         |  |
|                                                                  |                  |                                                                                                    |         |  |
|                                                                  |                  |                                                                                                    |         |  |

#### 3.10 Preview-

User previews the filled form and click on "*Lock and Submit Your Application*" button. User cannot save any information after clicking "Lock and submit your application" button. User can download the final submitted form from "*Download PDF*" button.

| Application For Academic Se | ssion: 2017-18                                                      |                                            |                                             |                              | <b>≛</b> Downle    |  |
|-----------------------------|---------------------------------------------------------------------|--------------------------------------------|---------------------------------------------|------------------------------|--------------------|--|
|                             |                                                                     | EXISTING COLLEGE OF INDIA                  |                                             |                              |                    |  |
| û<br>College Detail         | Applic                                                              | Application Type                           |                                             |                              | 😨<br>Preview       |  |
| 巴 Lock and Submit Your A    | pplication                                                          |                                            |                                             |                              | 🖨 Print Applie     |  |
| College Details             |                                                                     |                                            |                                             |                              |                    |  |
| College Name                | existing college of india                                           | महाविद्यालय का ना                          | <b>१ (हिन्दी)</b> एक्सिस्टिंग कॉलेज ऑप्     | ह इंडिया                     |                    |  |
| College Type                | Girls                                                               | College Level                              | Under Graduate                              |                              |                    |  |
| Management Type             | Private Unaided                                                     | College Phone                              | [Not Entered]                               |                              |                    |  |
| College District            | Bharatpur                                                           | College Address                            | e-365-6 chitrakoot                          |                              |                    |  |
| College Email               | exist@gmail.com                                                     | College Website                            | e-gyan5656.com                              |                              |                    |  |
| Date of Establishment       | 2000                                                                | Affiliation Univers                        | ty/Board Board of Technical E               | ducation, Jodhpur            |                    |  |
| Mobile                      | 7854214587                                                          | Urban/Rural                                | Urban                                       |                              |                    |  |
| City Type                   | Nagar Nigam                                                         | City                                       | Bharatpur                                   |                              |                    |  |
| Noc Application For         | 1.) Extension of Approval, 2.) C<br>Reduction in Intake / Closure o | Conversion of Women into Co<br>f Programme | -Ed or vice versa, 3.) Addition of Integrat | ed / Dual Degree, 4.) Change | in Name of Course/ |  |
| Already Bunning Courses     |                                                                     |                                            |                                             |                              |                    |  |